## App herunterladen – in 4 Steps zum Jugendtags-Guide

Ohne den Guide kommst du auf dem Jugendtag nicht weit – hier also deine Anleitung zum Download!

**Step 1:** Klicke auf deinem Smartphone auf <u>https://guidebook.com/g/bbjt22/</u>. Als passphrase gibst du "bbjt22" ein und klickst auf "Continue" oder "Fortfahren".

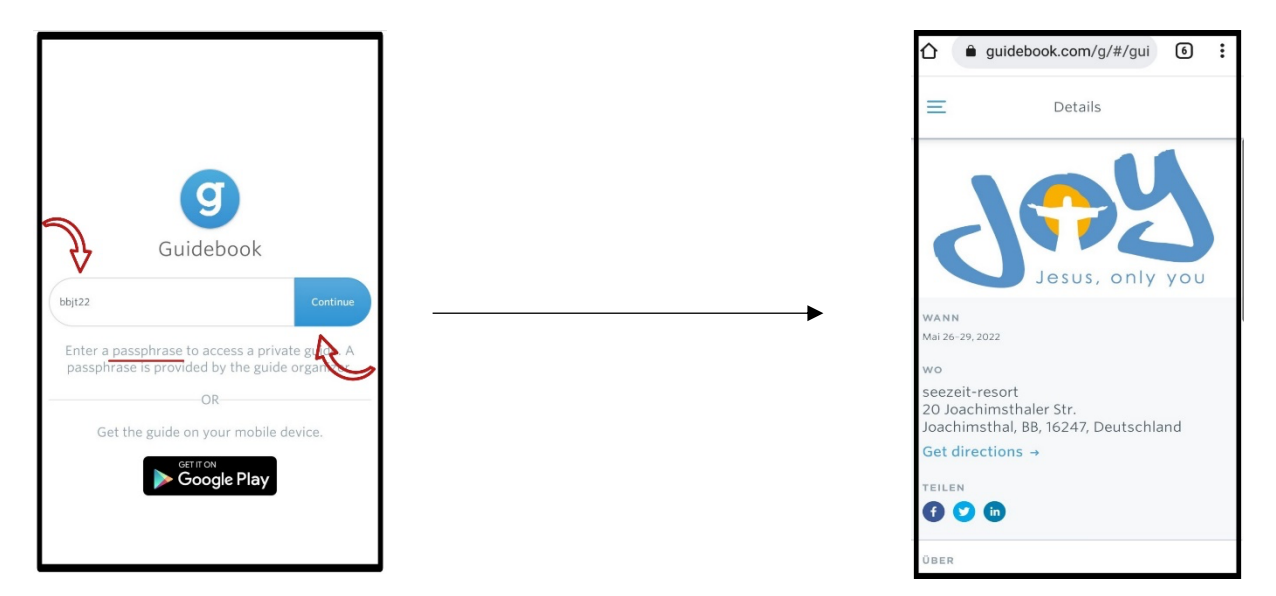

Der Guide öffnet sich dann schon – allerdings nur als Web-Version! Wir wollen ihn aber in die App "Guidebook" laden, damit wir ihn auch offline benutzen können. Also geht's weiter.

**Step 2:** Gehe in den Appstore Deines Smartphones, lade die App "Guidebook" herunter und öffne sie.

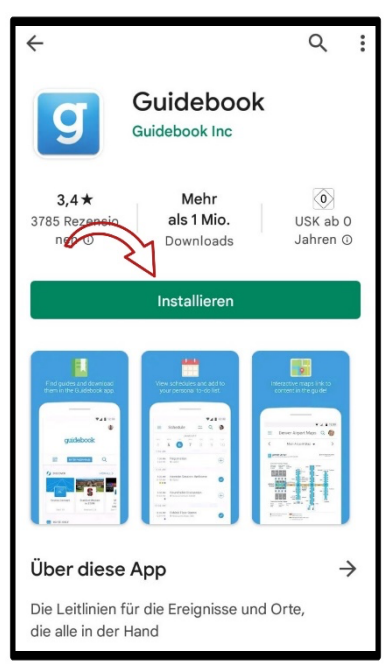

**Step 3:** Gehe unten rechts auf "Guides finden" und dann auf "Haben Sie eine passphrase?". Dort gibt's du erneut "bbjt22" ein.

| Guides                                                                           | finden           |               |  |
|----------------------------------------------------------------------------------|------------------|---------------|--|
| Q Suche g                                                                        | juides           |               |  |
|                                                                                  |                  |               |  |
| Nach guides suchen. Wenn Ihr guide privat ist,<br>benötigen Sie eine Passphrase. |                  |               |  |
|                                                                                  |                  |               |  |
|                                                                                  |                  |               |  |
|                                                                                  |                  |               |  |
|                                                                                  |                  |               |  |
|                                                                                  |                  |               |  |
| <u>J</u>                                                                         |                  |               |  |
| ABEN SIE EINE PASSP                                                              |                  |               |  |
| Meine Anleitungen                                                                | ក្ដា<br>Erkunden | Guides finden |  |

Step 4: Der Guide öffnet sich und du klickst auf "Download".

| X                                       | $\equiv$ Home (8)                                    |
|-----------------------------------------|------------------------------------------------------|
| only you                                | Jesus, only you                                      |
| Jugendtag 2022 in<br>Berlin-Brandenburg |                                                      |
| 26.05.2022                              | Jugendtag 2022 in<br>Berlin-Brandenburg              |
| DOWNLOAD • 1,8 MB                       | <br>20 Joachimsthaler Str.<br>Joachimsthal, BB 16247 |
| ALPADIA<br>Berlin-Werbellinsee          | Seezeit-resort                                       |
| Seezeit-resort                          | Willkommen in der App zum Jugendtag.                 |
| Willkommen in der App zum Jugendtag.    | Schau dich ruhig schon mal um, wir werden            |
| Schau dich ruhig schon mal um, wir      | immer wieder neue Infos veröffentlichen.             |
| ALLES ANZEIGEN                          |                                                      |
|                                         |                                                      |

Und... tadaa – du hast es geschafft. Willkommen im Jugendtags-Guide! Werbellinse – wir kommen.